# 產學計畫領標投標系統 操作說明會

研發處計畫管考組

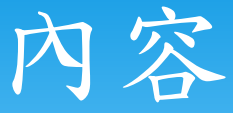

一、如何進行領標申請?
二、如何下載投標所需資料?
三、投標申請作業及後續流程
四、投標結案作業
五、各單位服務窗口

# 一、如何進行領標申請?

#### 步驟1:登入成功入口

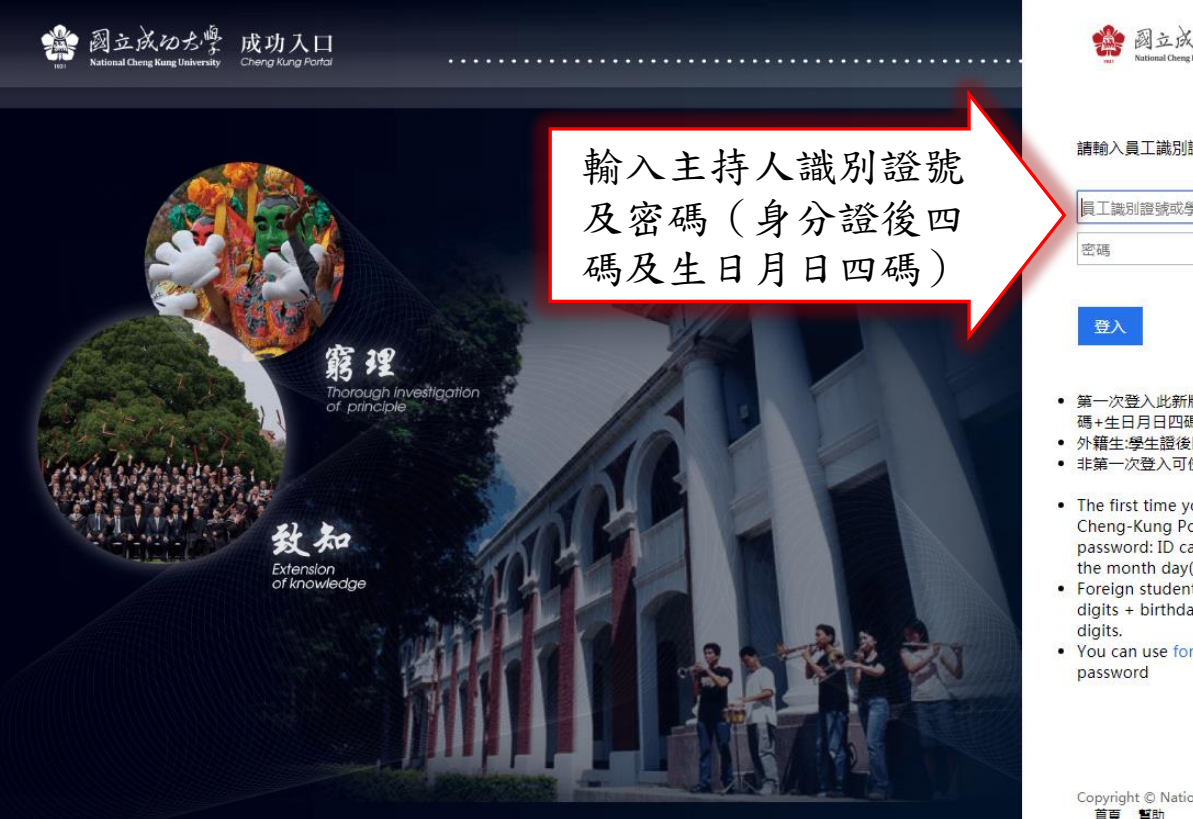

🌺 國立成功大學 成功入口

#### 請輸入員工識別證號或學號

員工識別證號或學號

- 第一次登入此新版成功入口請使用預設密碼:身分證後四 碼+生日月日四碼
- 外籍生:學生證後四碼+生日月日四碼(mmyy)
- 非第一次登入可使用忘記密碼進行密碼修改
- · The first time you login to this new version of Cheng-Kung Portal, please use the default password: ID card the last four digits + birthday the month day(mmyy) four digits.
- · Foreign student: Student ID card the last four digits + birthday the month day(mmyy) four
- You can use forgot password to modify your

Copyright © National Cheng Kung University. All rights reserved. 首頁 幫助

#### 步驟2:點選領標登錄

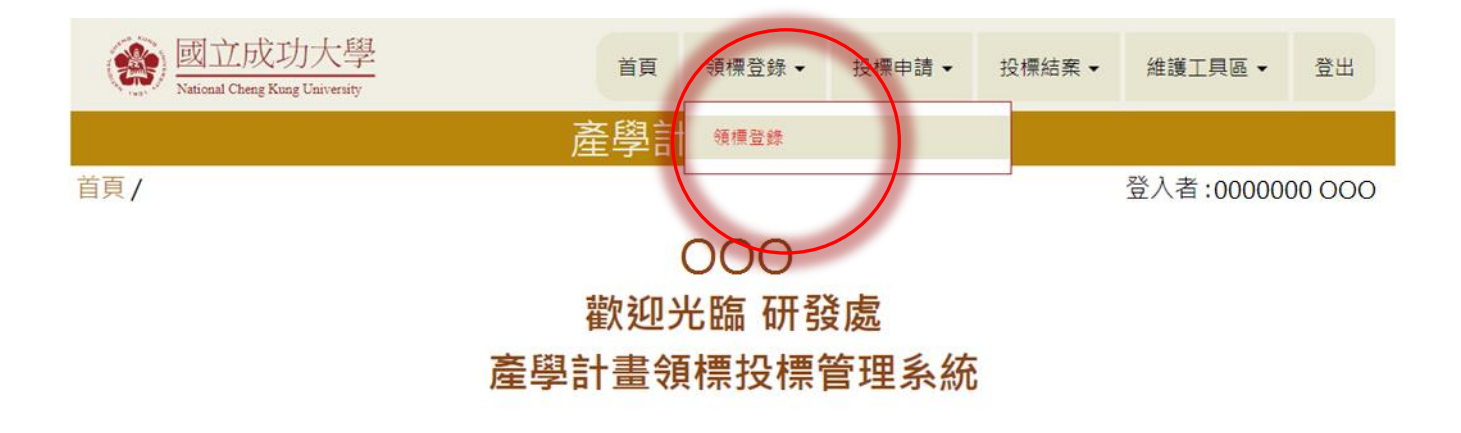

版權所有:國立成功大學 | 住址: 70101 台南市東區大學路一號 | 電話:(06)2757575 ext 50948 服務時間:週一~週五 08:00~17:00 | Copyright (c) 2017 National Cheng Kung University all rights reserved 瀏覽本站建議使用1024×768解析度,服務信箱:ordspd@email.ncku.edu.tw

Λ

## 步驟3:新增領標作業

| (  | 影 國立<br>National Che                                                       | 龙功大學<br>ng Kung University | -               |                      | 首頁  領標登                        | 錄▼ 投標申請▼                                                                 | 投標結案 ▼                       | 維護工具                 | [區• 登        | 出      |
|----|----------------------------------------------------------------------------|----------------------------|-----------------|----------------------|--------------------------------|--------------------------------------------------------------------------|------------------------------|----------------------|--------------|--------|
|    |                                                                            |                            |                 | Ē                    | 肇學計畫投                          | 標系統                                                                      |                              |                      |              |        |
| 頁  | / 領標查詢                                                                     | 作業                         |                 |                      |                                |                                                                          |                              | 登入者:0                | 000000 C     | 000    |
| 隱藏 | 查詢條件設定<br>請選填查詢<br>消除                                                      | ▲<br>項E ▼                  |                 | 相等(=)                | •                              | 請先挑選查詢項                                                                  | 目                            | ×                    |              |        |
| 新  | 增 (43改)<br>登 <b>記</b> 日期 ▼                                                 | Excel下載<br>開標日期            | 領標費             | 櫄案案號                 | 招櫄機構                           | 標案名稱                                                                     |                              | 招標案網址                | 投標文件區        | ı      |
| 1  | 2017-08-                                                                   |                            |                 |                      |                                |                                                                          |                              |                      |              |        |
| 1  | 07<br>11:45:59                                                             | 20170810                   | 20              |                      | 衛生福利部食品藥<br>物管理署               | 106年度「國際雙盲檢驗<br>研討」                                                      | 與認證制度                        | 投標網站                 | 文件連結         | Ξ      |
| 2  | 07<br>11:45:59<br>2017-08-<br>04<br>14:34:50                               | 20170810                   | 20              | S1060710             | 衛生福利部食品藥<br>物管理署<br>法務部        | 106年度「國際雙盲檢驗」<br>研討」<br>「刑事執行法制之研究<br>行法之立法」委託研究計                        | 與認證制度<br>兼論刑事執<br>畫          | 投標網站<br>投標網站         | 文件連結         | 王<br>許 |
| 2  | 07<br>11:45:59<br>2017-08-<br>04<br>14:34:50<br>2017-08-<br>04<br>10:28:01 | 20170810                   | <b>20</b><br>20 | S1060710<br>10606197 | 衛生福利部食品藥<br>物管理署<br>法務部<br>文化部 | 106年度「國際雙盲機驗<br>研討」<br>「刑事執行法制之研究<br>行法之立法」委託研究計<br>文化部107年度「東南亞」<br>採購案 | 與認證制度<br>兼論刑事執<br>畫<br>文學論壇」 | 投標網站<br>投標網站<br>投標網站 | 文件連結<br>文件連結 | 王許陳    |

# 步驟4:輸入標案資料並儲存

| 新增資料                | >                             | × |
|---------------------|-------------------------------|---|
| 櫄篜案號                |                               |   |
| 招櫄機構(全銜) *          |                               |   |
| 標案名稱 *              |                               |   |
| 開標日期                | 請用下拉日期                        |   |
| 標案連結 <sup>*</sup>   |                               |   |
| 執行單位 <mark>*</mark> | 一級單位:不設條件    ▼<br>執行單位:不設條件 ▼ |   |
| 主持人 *               |                               |   |
| 主持人職編 <sup>*</sup>  |                               |   |
| 主持人電話 <sup>★</sup>  |                               |   |
| 主持人mail *           |                               |   |
| 連絡人                 |                               |   |
| 連絡人電話               |                               |   |
| 連絡人mail             |                               |   |
| (研發處)領標費用           |                               |   |
| (研發處)投標文件區          |                               |   |
| (研發處)告知 主持人         | ●取消mail ●mail告知主持人            |   |
| * 必填資料              | 儲存關問                          |   |
| 2017-08-            | (就件)可利的(hhu)                  |   |

#### 系統將顯示新標案

|           | 影 <u>國立</u> )<br>National Che                                                                                                    | 成功大學<br>eng Kung University | -         |                         | 首頁 領標登                  | 錄▼ 投標申請▼                                             | 投標結案▼                | 維護工具      | le - 3       | 出   |
|-----------|----------------------------------------------------------------------------------------------------|-----------------------------|-----------|-------------------------|-------------------------|------------------------------------------------------|----------------------|-----------|--------------|-----|
|           |                                                                                                    |                             |           | 蘆                       | <b>[學計畫投</b>            | 標系統                                                  |                      |           |              |     |
| <b>首頁</b> | / 領標查詢                                                                                                    | 作業                          |           |                         |                         |                                                      |                      | 登入者:(     | 0000000      | 000 |
| 隱藏國       | 查詢條件設定。<br>請選填查詢<br>8) /清除</td <td>▲<br/>項E ▼</td> <td></td> <td>相等(=)</td> <td>•</td> <td>請先挑選查詢</td> <td>項目</td> <td></td> <td></td> <td></td> | ▲<br>項E ▼                   |           | 相等(=)                   | •                       | 請先挑選查詢                                               | 項目                   |           |              |     |
| 新         | 增修改                                                                                                    | Excel下載                     | )         |                         | 你言注否                    | ហាត្ររា                                              |                      |           |              |     |
| 2         | 2017-08-<br>04<br>14:34:50                                                                                                    |                             |           | S1060710                | 法務部                     | 「刑事執行法制之研究                                           | 兼論刑事執                | 投標網站      |              | 許   |
| _         |                                                                                                    |                             |           |                         |                         | 山本之业本」美丽研九                                           | 計畫                   |           |              |     |
| 3         | 2017-08-<br>04<br>10:28:01                                                                                                    | 20170808                    | 20        | 10606197                | 文化部                     | 17.Z之立法了要起研究<br>文化部107年度「東南<br>採購案                   | 計畫<br>亞文學論壇」         | 投標網站      | 文件連結         | 陳   |
| 3         | 2017-08-<br>04<br>10:28:01<br>2017-08-<br>03<br>08:43:37                                                                                         | 20170808<br>20170816        | 20<br>125 | 10606197<br>J1060037531 | 文化部<br>衛生福利部中央健<br>康保險署 | 17.Z.2.Z.3 要配研究<br>文化部107年度「東南部<br>採購案<br>「健康存摺資料應用推 | 計畫<br>亞文學論壇」<br>廣計畫」 | 投標網站 投標網站 | 文件連結<br>文件連結 | 陳李  |

研發處/研總將依網址連結前往公共工程網領標下載文件。

# 二、如何下載投標所需資料?

#### 步驟1:收到系統通知信

From: 成大研發處計畫管考組\_領標系統 [mailto:<u>ordspd@email.ncku.edu.tw</u>] Sent: Wednesday, July 26, 2017 9:24 AM To: <u>000000@email.ncku.edu.tw</u> Cc: <u>000000@email.ncku.edu.tw</u> Subject: ~通知~ 已完成領標程序通知(系統發信)

Dear OOO 老師

您申請領標案,目前已完成領標程序如下

招標機構: 臺北市政府研究發展考核委員會

標案名稱: 1999臺北市民當家熱線優化服務效能及創新發展之研究

請進入成大研發處投標系統的"投標文件區",請自行下載投標相關文件:

https://radb.ncku.edu.tw/~ordspd/bid/index.php?c=n3bid&m=index

點選連結進入系統

祝 順心如意

國立成功大學研發處計畫管考組 敬上 2017/07/26 - 09:23:54

# 步驟2:點選投標文件區

| 國立成功大學<br>National Cheng Kung University | 首頁  | 領標登錄▼ | 投標申請▼  | 投標結案▼ | 維護工具區 ▼    | 登出     |
|------------------------------------------|-----|-------|--------|-------|------------|--------|
| 通                                        | 産學言 | 畫投標   | 系統     |       |            |        |
| 首頁/領標查詢作業                                |     |       |        |       | 登入者:000000 | 000 00 |
| 隱藏查詢條件設定▲<br>請選填查詢項E ▼ 相等(=)<br>查詢 清除    | ¥   |       | 請先挑選查詢 | 項目    | ×          |        |

| 新 | 曾修改                        | Excel下載  | ]   |          |                  |                                 |       |       |                  |
|---|----------------------------|----------|-----|----------|------------------|---------------------------------|-------|-------|------------------|
|   | 登記日期 ▼                     | 開標日期     | 領標費 | 標案案號     | 招櫄機構             | 標案名稱                            | 招標案網址 | 投標文件區 | , I <sup>°</sup> |
| 1 | 2017-08-<br>07<br>11:45:59 | 20170810 | 20  |          | 衛生福利部食品藥<br>物管理署 | 106年度「國際雙盲檢驗與認證制度<br>研討」        | 投標網站  | 文件連結  | H                |
| 2 | 2017-08-<br>04<br>14:34:50 |          |     | S1060710 | 法務部              | 「刑事執行法制之研究兼論刑事執<br>行法之立法」委託研究計畫 | 投標網站  |       | 許                |
| 3 | 2017-08-<br>04<br>10:28:01 | 20170808 | 20  | 10606197 | 文化部              | 文化部107年度「東南亞文學論壇」<br>採購案        | 投標網站  | 文件連結  | 陳                |
|   |                            |          |     |          |                  |                                 |       |       |                  |

# 步驟3:下載標案文件

#### QNAP

捕安文件

|  |  | 1 |   |
|--|--|---|---|
|  |  | . |   |
|  |  | ~ | , |

| 惊杀又行                                    |                     | 有        | 有效日期 永遠有效    |
|-----------------------------------------|---------------------|----------|--------------|
| < > 標案文件 > 衛生福利部食品酶物管理署106TFDA-R-029_01 |                     |          |              |
| 名稱                                      | 日期                  | 大小       | 動作           |
| ▶ 106TFDA-R-029 契約書(草案).doc             | 2017/08/07 11:50:42 | 203.5 KB | $\downarrow$ |
| ▶ 106TFDA-R-029投標封.docx                 | 2017/08/07 11:50:44 | 19.52 KB | $\downarrow$ |
| ▶ 106TFDA-R-029投標文件.doc                 | 2017/08/07 11:50:46 | 166 KB   | +            |
| ▶ 106TFDA-R-029投標須知.doc                 | 2017/08/07 11:50:48 | 111.5 KB | +            |
| ▲ 106TFDA-R-029需求說明書.doc                | 2017/08/07 11:50:50 | 203.5 KB | $\pm$        |
| ▶ 本署委託勞務計畫書格式.doc                       | 2017/08/07 11:50:53 | 293 KB   | $\downarrow$ |
| ▶ 領標馮跥 pdf                              | 2017/08/07 11:52:18 | 81.58 KB | $\downarrow$ |

# 三、投標申請作業及後續流程

# 步驟1:點選投標申請作業

|   | Ċ                                 | National Cher              | 成功大學<br>ng Kung University |          |                      | 首頁 領標登錄 ▼                             | 投標中請  | - 投標       | 結案▼           | 維護工具    | le - 3    | 登出  |
|---|-----------------------------------|----------------------------|----------------------------|----------|----------------------|---------------------------------------|-------|------------|---------------|---------|-----------|-----|
|   |                                   |                            |                            |          | 產                    | 學計畫投標                                 | 投標申請作 | ×          |               |         |           |     |
| È | 頁/                                | (申請投標(                     | 作業                         |          |                      |                                       |       |            |               | 登入者:(   | 000000    | 000 |
|   | 填寫投標申請單-維護 投標申請單-列印 限主持人【自行領標】·新增 |                            |                            |          |                      |                                       |       |            |               |         |           |     |
|   |                                   | 登記日期▼                      | 開標日期                       | 櫄案案號     | 招櫄機構                 | 標案名稱                                  | 招櫄案網址 | 預計投標<br>金額 | 申請<br>主持<br>人 | 主持人ID   | 主持人電<br>話 | 連ノ  |
|   | 1                                 | 2017-08-<br>07<br>11:45:59 | 20170810                   |          | 衛生福利部<br>食品藥物管<br>理署 | 106年度「國際雙盲檢驗<br>與認證制度研討」              | 投標網站  |            | 00<br>0       | 0000000 | 00000     |     |
|   | 2                                 | 2017-08-<br>04<br>14:34:50 |                            | S1060710 | 法務部                  | 「刑事執行法制之研究-<br>-兼論刑事執行法之立<br>法」委託研究計畫 | 投標網站  |            | 00<br>0       | 0000000 | 00000     |     |
|   | 3                                 | 2017-08-<br>04<br>10:28:01 | 20170808                   | 10606197 | 文化部                  | 文化部107年度「東南亞<br>文學論壇」採購案              | 投標網站  |            | 00<br>0       | 0000000 | 00000     |     |
|   |                                   | 2017-08-                   |                            |          | 衛生福利部                | 「快速左脚绞剿疾田性                            |       |            |               |         |           |     |

# 步驟2:填寫投標申請單

|     |                            | 戊功大鸟<br>ng Kung University |          |                      | 首頁  領                      | 標登錄▼                  | 投標申請、    | - 投標約      | 結案 ▼          | 維護工具    |           | 登出     |
|-----|----------------------------|----------------------------|----------|----------------------|----------------------------|-----------------------|----------|------------|---------------|---------|-----------|--------|
|     |                            |                            |          | 產                    | 學計畫                        | 投標                    | 系統       |            |               |         |           |        |
| 首頁/ | '申請投標(                     | 乍業                         |          |                      |                            | _                     |          |            |               | 登入者:0   | 000000    | 000    |
| 填寫  | ₩<br>●投標申請單-               | 维護                         | 選擇       | 欲投根<br>「 埴 宣         | 票標案                        | ,<br>申                |          |            |               |         |           |        |
|     | 登記日期▼                      | 開櫄日期                       |          | 請單                   |                            |                       | 招櫄案網址    | 預計投標<br>金額 | 申請<br>主持<br>人 | 主持人ID   | 主持人電<br>話 | 連ノ     |
| 1   | 2017-08-<br>07<br>11:45:59 | 20170810                   | N.       | 衛生福利部<br>食品藥物管<br>理署 | 106年度「國<br>與認證制度研          | 国際雙盲檢驗<br>开討」         | 投標網站     |            | 00<br>0       | 000000  | 00000     |        |
| 2   | 2017-08-<br>04<br>14:34:50 |                            | S1060710 | 法務部                  | 「刑事執行法<br>-兼論刑事執<br>法」委託研究 | 去制之研究-<br>行法之立<br>2計畫 | 投標網站     |            | 00<br>0       | 0000000 | 00000     |        |
| 3   | 2017-08-<br>04<br>10:28:01 | 20170808                   | 10606197 | 文化部                  | 文化部107年<br>文學論壇」排          | 度「東南亞<br>采購案          | 投標網站     |            | 00<br>0       | 0000000 | 00000     |        |
|     | 2017-08-                   |                            |          | 衛生福利部                | 「健康存摺貨                     | 資料應用推                 | ᆂᇧᆤᇔᄵᇑᆇᆮ |            |               |         |           | +<br>+ |
|     |                            | 1 2 🔽                      | 一頁 最後一頁  | 目前第                  | 頁 共2頁                      | 總計 15 筆               |          |            |               |         |           |        |

# \*步驟2:新增投標申請單\*

| , 1986, . | ()<br>Nation              | 立成功大型<br>al Cheng Kung Universit | <u>第</u><br>ア |                      | 首頁  領標                        | 登録▼                | 投標申請、            | • 投標       | 結案 ▼            | 維護工具       | Læ ► . | 登出     |
|-----------|---------------------------|----------------------------------|---------------|----------------------|-------------------------------|--------------------|------------------|------------|-----------------|------------|--------|--------|
|           |                           |                                  |               | 產                    | 學計畫                           | 没標調                | 系統               |            |                 |            |        |        |
| 首頁        | 頁/申請挑                     | 是標作業                             |               |                      |                               |                    |                  |            |                 | 登入者:C      | 000000 | 000    |
|           | 填寫投標申詞                    | 清單-維護 投                          | 標申請單-列印       | 限主持人[自               | 自行領標]-新增                      |                    | 自行領標的老<br>點選「新增」 |            |                 | 5,請<br>1請單 |        | A      |
|           | 登記日                       | 朝▼ 開標日期                          | 櫄案案號          | 招櫄機構                 | 標案名                           | 稱                  | 招標案網址            | 預計技標<br>金額 | <u>主</u> 持<br>人 | 主持人ID      | 主持人電話  | 連<br>ノ |
|           | 2017-0<br>1 07<br>11:45:5 | 8-<br>20170810<br>9              |               | 衛生福利部<br>食品藥物管<br>理署 | 106年度「國際<br>與認證制度研討           | 雙盲檢驗<br>す」         | 投標網站             |            | 00<br>0         | 000000     | 00000  |        |
| :         | 2017-0<br>2 04<br>14:34:5 | 8-<br>0                          | S1060710      | 法務部                  | 「刑事執行法制<br>-兼論刑事執行<br>法」委託研究計 | 间之研究-<br>法之立<br>十畫 | 投標網站             |            | 00<br>0         | 0000000    | 00000  |        |
|           | 2017-0<br>3 04<br>10:28:0 | 8-<br>20170808<br>1              | 10606197      | 文化部                  | 文化部107年度<br>文學論壇」採購           | 「東南亞<br>講案         | 投標網站             |            | 00<br>0         | 0000000    | 00000  |        |
| 4         | 2017-0                    | 8-                               |               | 衛生福利部                | 「健康存摺資料                       | ↓應用推               | 수가 수표를 상태하는 도    |            |                 |            |        |        |
|           |                           | - <b>A</b> 1 2 1                 | 一頁最後一頁        | 目前第                  | 頁 共2頁                         | 總計 15 筆            |                  |            |                 |            |        |        |

#### 步驟3:填寫並勾選核印文件

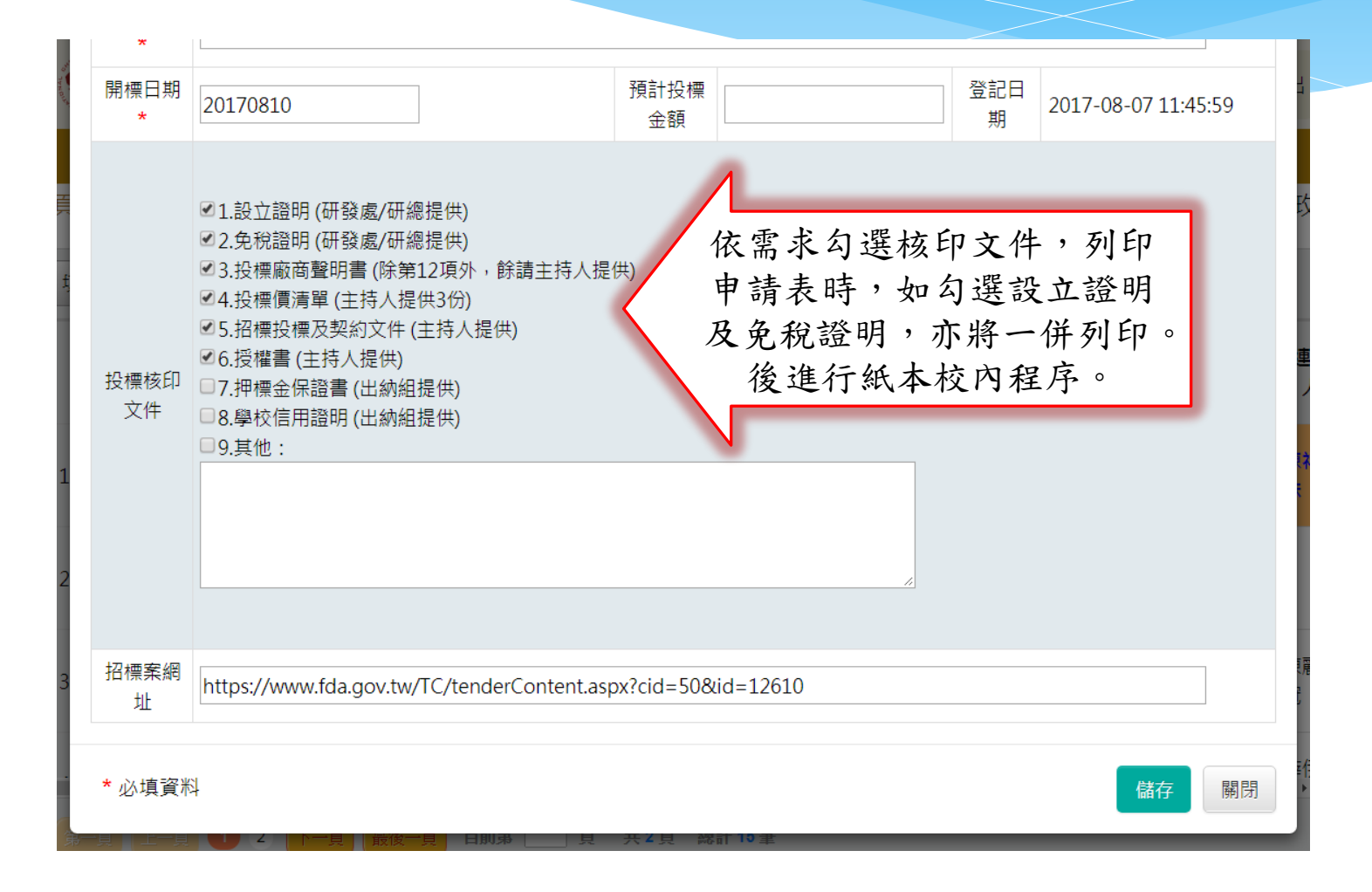

# 四、投標結案作業

#### 步驟1:點選投標結案

| J | National Cher              | ng Kung University |          |                      | 首頁 領標登錄 ▼                             | 投標申請、    | 投標         | 結案▼           | 維護工具    |           | 登出   |
|---|----------------------------|--------------------|----------|----------------------|---------------------------------------|----------|------------|---------------|---------|-----------|------|
|   |                            |                    |          | 產                    | 學計畫投標調                                | 系統       | 投標         | 結案            |         |           |      |
| 頁 | /申請投標(                     | 作業                 |          |                      |                                       |          | 標案         | 期次明細          |         | C         | 000  |
| 填 | 寫投標申請單-                    | 維護 投橋              | 栗申請單-列印  | 限主持人【自               | 目行領標-新增                               |          |            |               |         |           |      |
|   | 登記日期▼                      | 開標日期               | 櫄案案號     | 招櫄機構                 | 標案名稱                                  | 招櫄案網址    | 預計投標<br>金額 | 申請<br>主持<br>人 | 主持人ID   | 主持人電<br>話 | 連ノ   |
| 1 | 2017-08-<br>07<br>11:45:59 | 20170810           |          | 衛生福利部<br>食品藥物管<br>理署 | 106年度「國際雙盲檢驗<br>與認證制度研討」              | 投標網站     |            | 00<br>0       | 000000  | 00000     |      |
| 2 | 2017-08-<br>04<br>14:34:50 |                    | S1060710 | 法務部                  | 「刑事執行法制之研究-<br>-兼論刑事執行法之立<br>法」委託研究計畫 | 投標網站     |            | 00<br>0       | 0000000 | 00000     |      |
| 3 | 2017-08-<br>04<br>10:28:01 | 20170808           | 10606197 | 文化部                  | 文化部107年度「東南亞<br>文學論壇」採購案              | 投標網站     |            | 00<br>0       | 0000000 | 00000     | Sam. |
|   | 2017-08-                   |                    |          | 衛生福利部                | 「健康存摺資料應用推                            | ᆂᇧᆤᇔᄵᇛᆇᇉ |            |               |         |           |      |

# 步驟2:點選投標結案回報作業

|   | a, and an and a set of the | and our card     | 產學計畫投標系統                   |     |         |                        |
|---|----------------------------|------------------|----------------------------|-----|---------|------------------------|
| 頁 | · 投標結案作美                   | ₩ /              |                            | ž   | 登入者:000 | 00000000               |
| 投 | 票结案回報作業                    | 選取自己             | 的標案,點選                     |     |         |                        |
|   | 開標日期<br>▼                  | 投標結              | ;案回報作業」<br><sup>編茶名稱</sup> | 主持人 | 主持人ID   | 登記日期                   |
| 1 | 20170816                   | 衛生福利部中央健康<br>保險署 | 「健康存摺資料應用推廣計畫」             | 000 | 0000000 | 2017-08-03<br>08:43:37 |
| 2 | 20170810                   | 衛生福利部食品藥物<br>管理署 | 106年度「國際雙盲檢驗與認證制度研討」       | 000 | 0000000 | 2017-08-07<br>11:45:59 |
| 3 | 20170808                   | 文化部              | 文化部107年度「東南亞文學論壇」採購案       | 000 | 0000000 | 2017-08-04<br>10:28:01 |
| 4 | 20170808                   | 國家中山科學研究院        | 月球地形識別導航(TRN)技術之研究         | 000 | 0000000 | 2017-08-02<br>20:30:08 |
| 5 | 20170807                   | 行政院環境保護署         | 空氣污染物之綜合管制策略               | 000 | 0000000 | 2017-07-26<br>11:11:44 |
|   |                            |                  |                            |     |         |                        |

\*

#### 步驟3:回報是否得標

| 全國 一個 一個 一個 一個 一個 一個 一個 一個 一個 一個 一個 一個 一個 |          |        |        |                                |          |                        |
|-------------------------------------------|----------|--------|--------|--------------------------------|----------|------------------------|
| 首頁/投標結案作業                                 |          | 投標結案回報 |        | 入者:0000000 OOO                 |          |                        |
| 投档                                        | 投標結案回報作業 |        | 主持人ID  | 0000000                        |          | 20.00.00               |
| 5                                         | 20170807 |        | 申請主持人  | 000                            | 0000000  | 2017-07-26<br>11:11:44 |
|                                           |          |        | 領標日期   | 2017-07-28 11:11:56            | 0000000  |                        |
| 6                                         | 20170803 |        | 招標機構   | 國立中山大學                         | 0000000  | 2017-08-02<br>10:47:10 |
|                                           |          |        | 標案名稱   | 福安宮及莿桐腳海岸復育工程評估規畫工作之相關法令分析     |          |                        |
| 7                                         | 20170803 |        | 開標日期   | 20170801                       | 0000000  | 14:20:10               |
| 8                                         | 20170802 |        | 投標結案回報 | ●得標 ○未得標 ◎流標                   | 00000000 | 2017-07-25<br>18:09:39 |
| 9                                         | 20170802 |        |        | 儲存關閉                           | 0000000  | 2017-07-26<br>15:37:04 |
| 10                                        | 20170801 | 得櫄     | 國立中山大學 | 福安宮及莿桐腳海岸復育工程評估規畫工作之相關法令分析 OOC | 0000000  | 2017-07-28<br>11:11:56 |
| 第一頁 上─頁 1 2 下─頁 最後一頁 目前第 □ 頁 共2頁 總計 15 筆  |          |        |        |                                |          |                        |

\* 開標日期一週後未填報,將以email持續通知回報。

# 五、各單位服務窗口

#### 業務窗口承辦人

#### 研發處:

\* 李玫慧 分機:50943,負責工學院以外單位計畫

\* 陳姿綾 分機:50927,負責工學院計畫

\* 陳錦輝 分機: 50948,負責系統開發與維護 研究總中心:

\* 杜佳真 分機:31300,負責研總所屬中心計畫

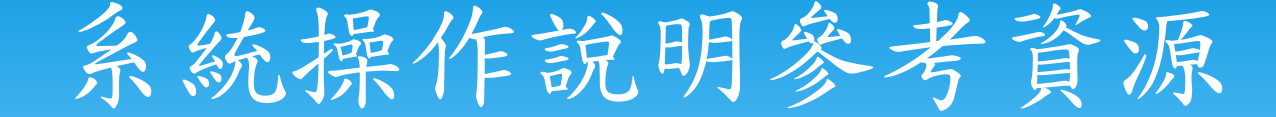

- \* 研發處→計畫管考組→<u>科技部暨非科技部專題研究</u> 計畫經費流用變更E化專區
- \* 產學計畫領標投標系統入口(成功入口)
- \* 產學計畫領標投標系統操作流程圖

# 感謝您的參與

#### 研發處計畫管考組